## EDGEPLANT T1を使用する場合の周辺機器の接続について

エッジ端末(車載ターミナル)としてEDGEPLANT T1を使用する場合は、以下のように周辺機器を接続してください。

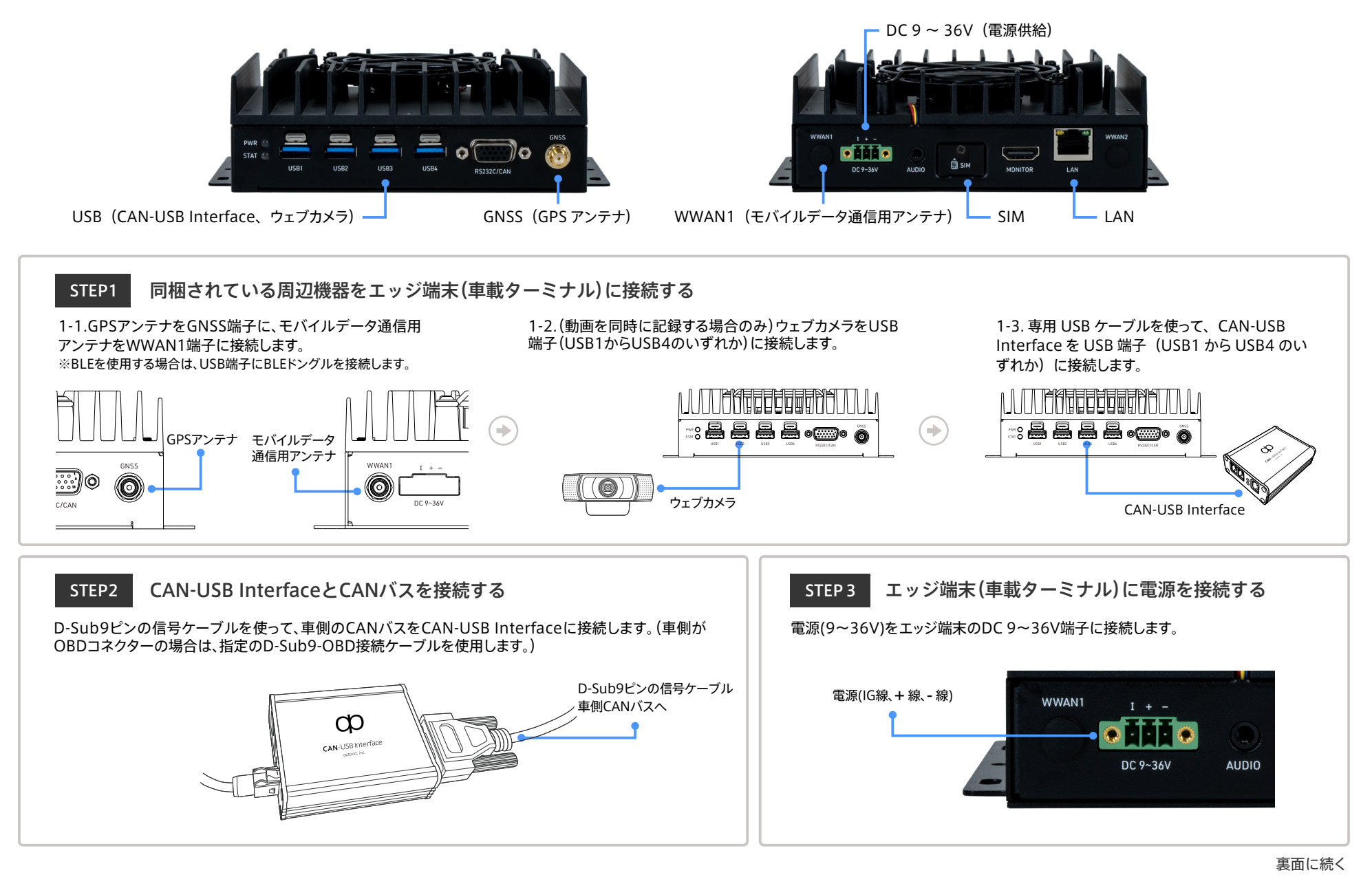

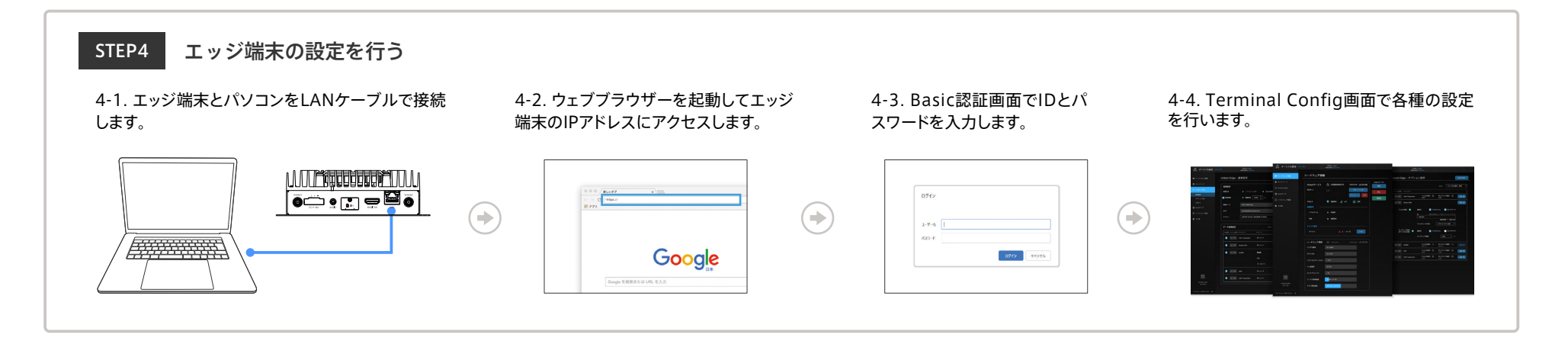

STEP5 収集されたデータを可視化する

ウェブブラウザーでVisual M2M Data Visualizerにアクセスし、データを可視化します。

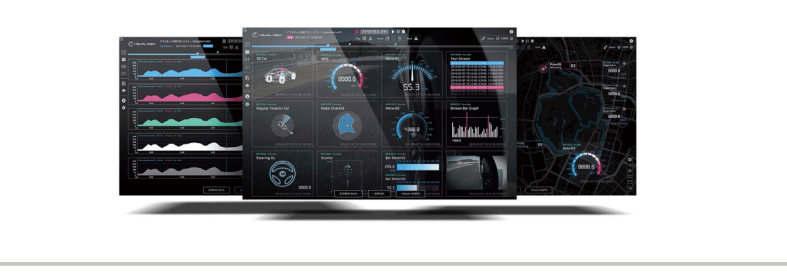